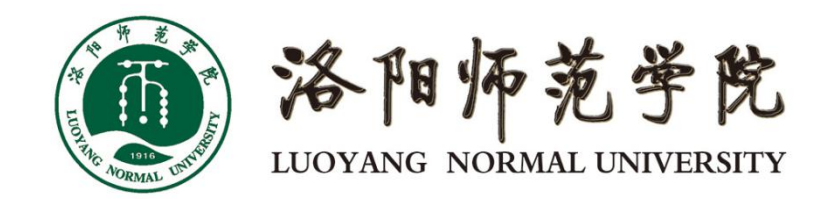

# 一网通办平台操作说明(师生用户) 移动端 V1.0

| 1. 微信企业号               | 2 |
|------------------------|---|
| 1.1 账号绑定               | 2 |
| 1.2 关注微信企业号            | 4 |
| 2. 企业微信                | 8 |
| 2.1 账号绑定               | 8 |
| 2.2登录企业微信              | 9 |
| <b>3</b> . 一网通办移动端功能介绍 |   |

目 录

# 1.微信企业号

### 1.1 账号绑定

(1)微信扫描下方账号绑定二维码,该二维码也可见电脑端登录页面 (http://i.lynu.edu.cn)底部右侧;

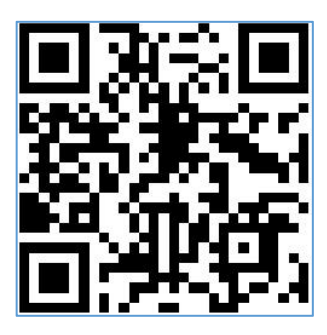

账号绑定二维码

(2) 在手机端扫描出的登录页面输入账号密码登录;

| ()<br>法 阳 州 | 范学院  |
|-------------|------|
|             |      |
| 8 学工号       |      |
| ┏ 密码        | זאר  |
| 验证码         | WEUM |
| 登录          |      |

说明:1)账号:学生学号、教师6位号;

2)密码:密码默认为"姓名拼音首字母\_身份证后6位",如:zs\_111111;

(3)登录完成后可选择手机号绑定或邮箱绑定,这两种方式只需选择1种进行绑定;

|              | ""您好,您还未绑定企业微信 |   |
|--------------|----------------|---|
|              | 手机号绑定          | > |
| _            |                | _ |
| 9 <b>9</b> 0 | 邮箱绑定           | > |
|              | 任选1种方式         |   |

 手机号绑定:输入个人在用手机号获取验证码,点击立即绑定即可 绑定完成;

| 手机号绑定                  | 您好,您已绑定手机号 |
|------------------------|------------|
| □ 1 <b>个人在用手机号</b> 585 |            |
| ⊘ 遺 ── 短信验证码           | 解除绑定       |
| 立即绑定                   |            |

② 邮箱绑定: 输入个人在用邮箱获取验证码,点击立即绑定即可绑定完成;

| 邮箱绑定                 | 您好,您已绑定- |
|----------------------|----------|
| 図1 <b>个人在用邮箱</b> 115 |          |
| ◎:■                  | 解除绑定     |
| 立即绑定                 |          |

## 1.2 关注微信企业号

(1)使用微信扫描以下二维码,完成账号绑定操作,之后点击下一步,在 出现的页面中手机长按二维码识别出"洛师智慧校园"微信企业号;如果扫描关 注后,在企业微信号中直接出现一网通办等应用,说明您的微信已经绑定过企业 微信,可以忽略以下步骤。

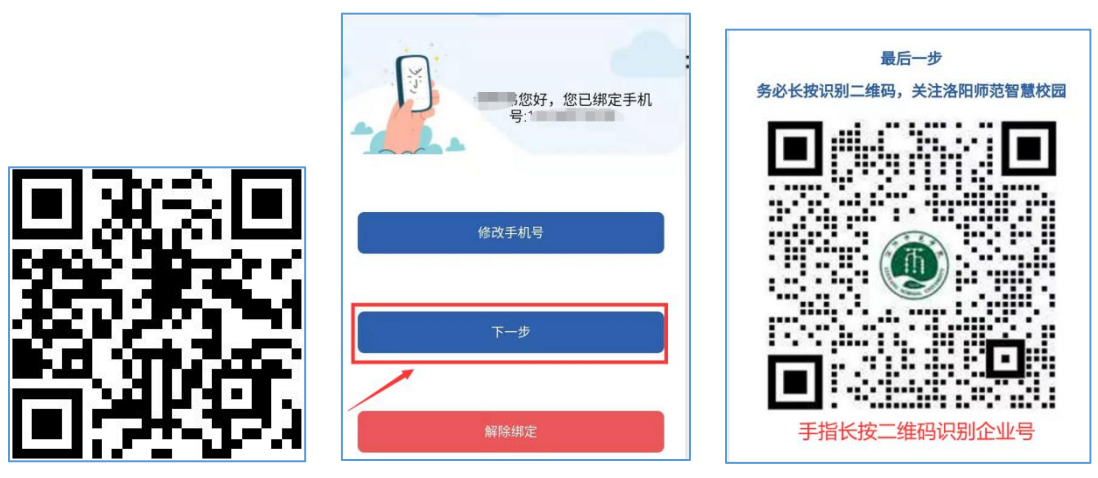

微信企业号

| <                                | <                     | 洛师智慧校园 Q +                               |
|----------------------------------|-----------------------|------------------------------------------|
|                                  | <b>n</b> <sup>0</sup> | <b>洛师智慧校园</b> 1456<br>管理员邀请你加入了企业,现在你可   |
| 洛师智慧校园 <del>关注</del>             | $\bigcap$             | <b>企业微信团队</b> 14:56<br>点击验证身份,加入"洛师智慧校园" |
| 关注后可在微信中接收洛师智慧校园的企业通知和使用<br>企业应用 |                       | C.一网通办                                   |
|                                  |                       | D.GIS (内)                                |
|                                  |                       | D.财务系统(内)                                |
|                                  |                       | D.软件正版化(内)                               |
|                                  | 9                     | i洛师                                      |
|                                  |                       | D.图书系统(内)                                |
|                                  |                       | C.办公系统                                   |

(2)关注"洛师智慧校园"企业号后,提示需要验证身份,按照提示进行 验证,验证后即可在微信中通过企业号进行应用访问

| < | 洛师智慧校园                           | Q   | +     | <  | 洛师智慧校园消息                         | Q   | +     | <   | 企业微信团队          | S |
|---|----------------------------------|-----|-------|----|----------------------------------|-----|-------|-----|-----------------|---|
| ٢ | <b>洛师智慧校园消息</b><br>企业微信团队点击验证身份, | 加入" | 14:56 | D, | <b>企业微信团队</b><br>点击验证身份,加入"洛师智慧· | 交园" | 14:56 |     | 14:56           | _ |
|   |                                  |     |       |    |                                  |     |       | ٦t  | 1入企业,在微信接收消息    | 3 |
|   |                                  |     |       |    |                                  |     |       | 点击验 | 证身份,加入 " 洛师智慧校园 | " |

加入验证需要选择手机号(默认)或邮箱进行验证,此处输入的手机号或邮 箱是账号绑定时的手机号或邮箱,任选1种即可;

| ×                       | 加入验证                 |     | ×   | 加入验证          |  |
|-------------------------|----------------------|-----|-----|---------------|--|
| <b>请输入</b> =            | 手机号验证身份              |     | 请输  | 入邮箱地址验证身份     |  |
|                         | 下一步                  |     | 14- |               |  |
|                         | 通过邮箱验证               |     |     | 下一步           |  |
|                         |                      |     |     | 通过手机号进行验证     |  |
| ×                       | 加入验证                 | ••• | ×   | 加入验证          |  |
| <b>请输入</b><br>验证码已<br>。 | <b>验证码</b><br>发送至: 1 |     |     | $\checkmark$  |  |
|                         |                      |     |     | 加入成功          |  |
|                         | 验证                   |     |     | 你已经成功加入洛师音意校园 |  |
|                         | 收到验证码大约需要49秒         |     |     |               |  |

企业微信号绑定成功后,可以在微信-通讯录我的企业及企业联系人目录中 查看到,点击"洛师智慧校园",可以进入应用查看和办理界面

|              | 通讯录            | Q       | $\oplus$         | <        | 洛师智慧校园    | +                |
|--------------|----------------|---------|------------------|----------|-----------|------------------|
| <b>上</b> 新的朋 | 友              |         |                  |          | 消息        |                  |
| 👤 群聊         |                |         |                  | <b>m</b> | 企业通讯录     |                  |
| 🖌 标签         |                |         | †<br>☆<br>A      | 1        | 我         |                  |
| 👤 公众号        |                |         | B<br>C           | A        |           | A                |
| 我的企业及企业联系    | 系人             |         | D<br>E<br>F      |          | A.课表查询    | Б<br>С<br>Д      |
|              | 10.00          |         | G<br>H<br>I      |          | A.空教室查询   | F<br>G<br>H      |
|              | 10.00          |         | J<br>K<br>L      |          | A.图书借阅查询  | J<br>K<br>I      |
| () 洛师智       | 慧校园            |         | N<br>O<br>P      |          | A.校历查询    | M<br>N<br>O      |
| A            |                |         | Q                | В        |           | P<br>Q           |
|              |                |         | S<br>T<br>U      | •        | B.访客车辆预约  | R<br>S<br>T      |
| B            |                |         | V<br>W<br>X<br>Y | 6        | B.公共资源预约  | V<br>W<br>X<br>Y |
| D            |                |         | Z<br>#           | С        |           | 2<br>#           |
| <u>,</u>     | 1              |         |                  |          | C.办公系统    |                  |
|              |                |         |                  |          | C.馆藏查询(内) |                  |
|              | ▲= Ø<br>通讯录 发现 | کے<br>≢ | <u>}</u>         |          | C.教务系统    |                  |

# 2.企业微信

#### 2.1 账号绑定

(4)微信扫描下方账号绑定二维码,该二维码也可见电脑端登录页面 (http://i.lynu.edu.cn) 底部右册

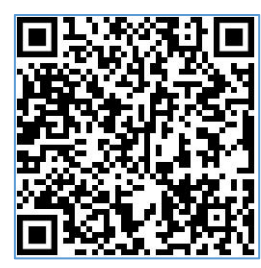

账号绑定二维码

(5) 在手机端扫描出的登录页面输入账号密码登录;

| LUOYANG | 师范学院<br>NORMAL UNIVERSITY |
|---------|---------------------------|
| 8 学工号   |                           |
| ☐ 密码    | भ् <sub>रम्</sub> र       |
| 验证码     | WEUM                      |
| 登       | 录                         |

说明:1) 账号:学生学号、教师6位号;

2)密码:密码默认为"姓名拼音首字母\_身份证后6位",如:zs\_111111;

(6)登录完成后选择**手机号绑定**,企业微信目前仅支持手机号方式验证,因此与微信企业号不同,此处只能通过手机号进行绑定;

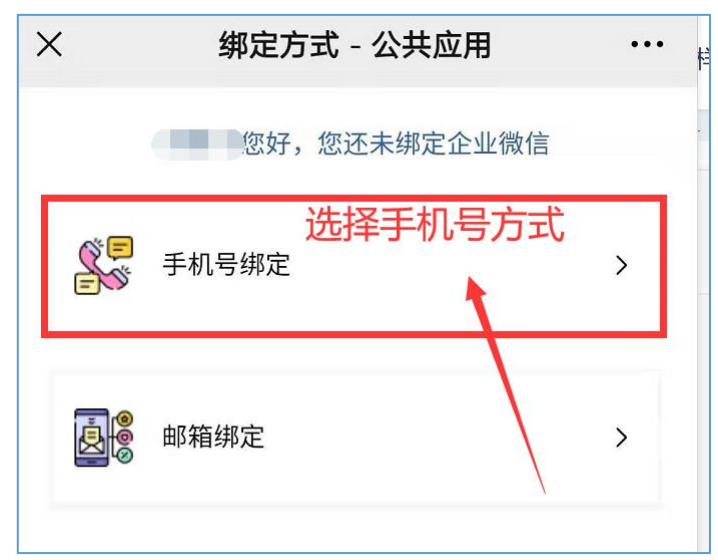

③ 手机号绑定:输入个人在用手机号获取验证码,点击立即绑定即可 绑定完成;

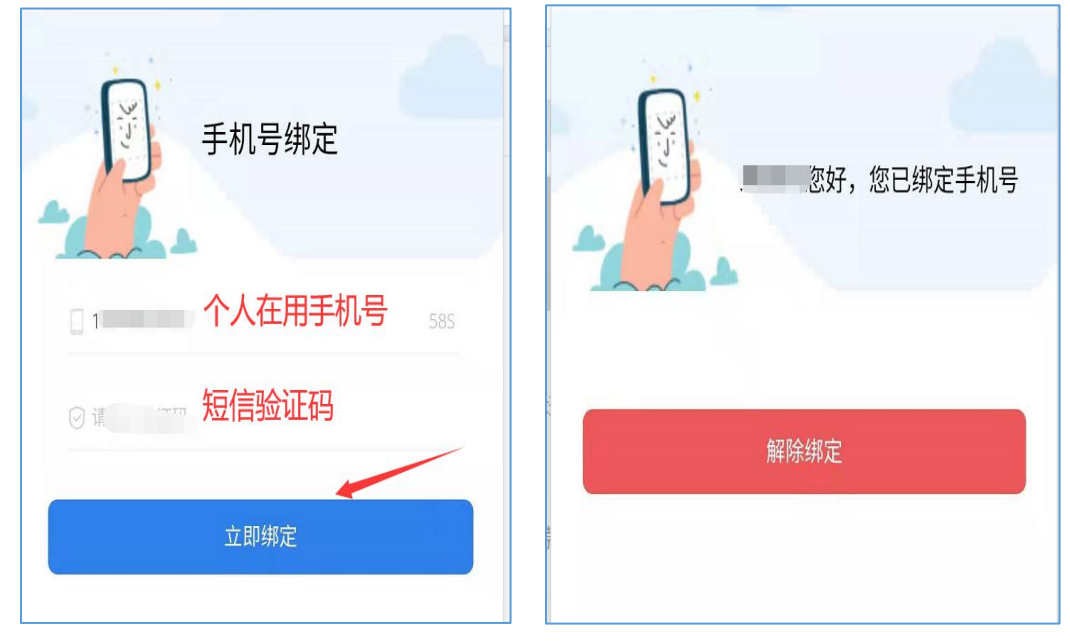

#### 2.2 登录企业微信

(1)在手机应用商店下载安装"企业微信",打开"企业微信",点击"手机号登录",如果要使用微信登录方式需确定微信认证的手机号与1.3 中绑定的手机号相同;

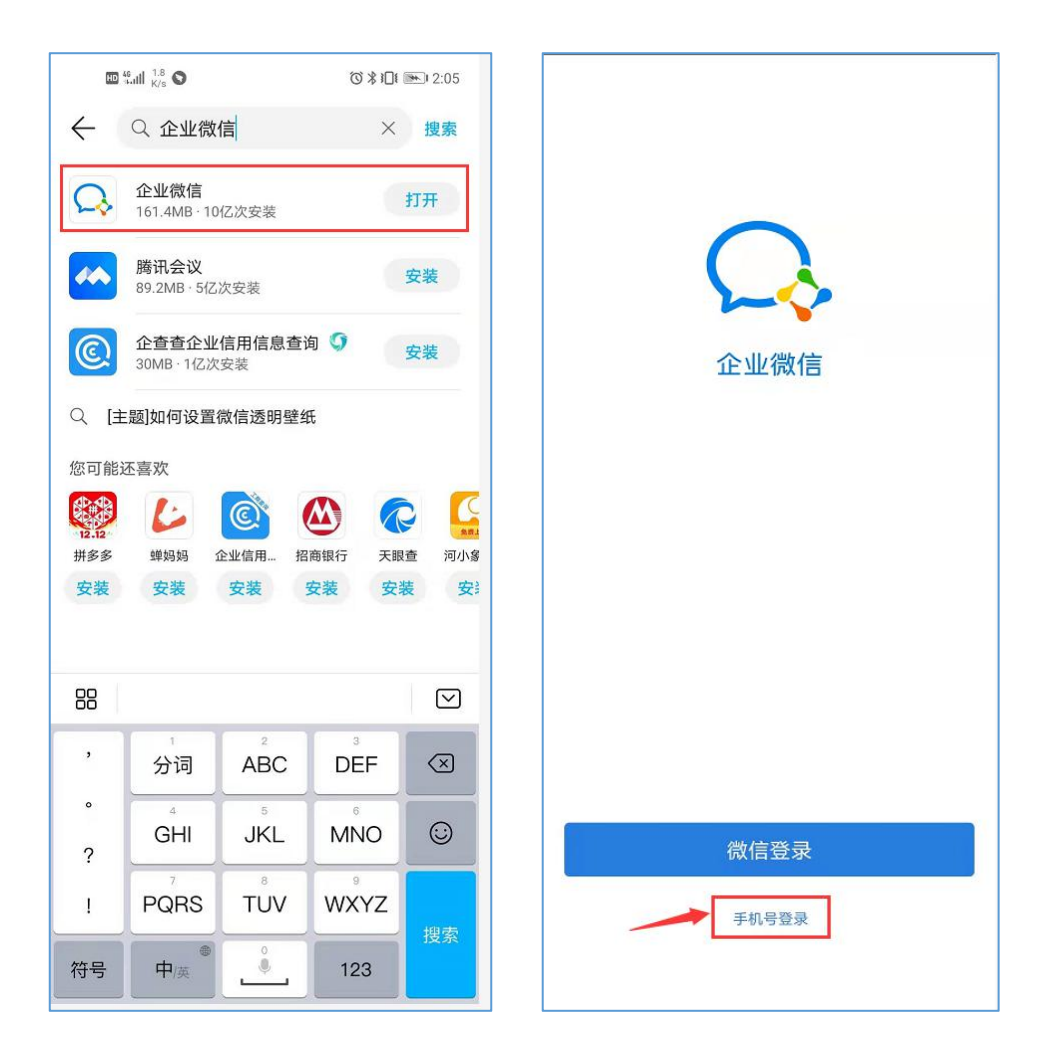

(2) 在输入框中输入手机号,点击"下一步",收到验证码信息后,填写验证码, 按提示点击"下一步"

|        | stall <sup>se</sup> all | Ŭ <b>■</b> 2:28 |
|--------|-------------------------|-----------------|
| ※ 加入验证 |                         |                 |
| 请输入手   | 机号验证身份                  |                 |
| +86    |                         |                 |
|        |                         |                 |
|        | 下一步                     |                 |
|        | 通过邮箱验证                  |                 |
|        |                         |                 |
|        |                         |                 |
|        |                         |                 |
|        |                         |                 |
|        |                         |                 |
|        |                         |                 |
|        |                         |                 |
|        | 该验证页面转发无效               |                 |

(3)验证通过后,进入"洛师智慧校园"企业微信欢迎界面,点击"进入" 按钮,转入学校企业微信平台中。如果短信验证成功后,进入界面不是"洛师智慧 校园"企业微信界面,是因手机号与1.3节账号绑定手机号不一致,需要确认账号 绑定手机号与登录手机号相同;

| 选择工作身份            | ÷ :      |
|-------------------|----------|
|                   | 洛师智慧校园 ⊘ |
| <sup>洛师智慧校园</sup> | desire - |
|                   | 进入       |
|                   |          |
|                   |          |

|                    | 工作台                    | <u>=</u> 0                |
|--------------------|------------------------|---------------------------|
| 查询服务               |                        |                           |
|                    | A.图书借阅查询               | <b>し</b><br>C.馆藏查询<br>(内) |
| A.空教室查询            | (正)<br>A.课表查询          |                           |
| 特色应用               |                        |                           |
| B.公共资源预约           | B.访客车辆预约               |                           |
| 业务直通车              |                        |                           |
| <b>了</b><br>C.一网通办 | <b>正</b><br>C.办公系统     | ■<br>C.教务系统               |
| <b>己</b><br>C.数据分析 | C.移动图书馆                |                           |
| 校内系统               |                        | /                         |
|                    | <b>説</b><br>品 <b>:</b> |                           |

## 3. 一网通办移动端功能介绍

(1)微信企业号或企业微信工作台页面都可找到"一网通办"名称应用, 点击进入后页面是"办事大厅"页面,可以直接在搜索框搜索服务事项和在线服 务;点击"正在办件""已完成办件"可以查看服务事项办件情况,该办件是从 服务事项发起;点击"待办任务",可以查看和办理在线服务待办工作;点击"办 事大厅"可以返回到办事大厅界面; (2)中间为服务事项分类展示区域,展示全校面对师生的所有的办事服务, 可以按主题和部门进行分类查看

| × 办事大厅 …                                         | X 办事大厅 :                                                                                                    |
|--------------------------------------------------|----------------------------------------------------------------------------------------------------|
|                                                  |                                                                                                    |
| 电子邮箱申请 搜索                                        | 教职工请假申请 搜索                                                                                                    |
| 0 0                                              | 0         0           正在办件         已完成办件                                                                                                    |
| 正在办件 已完成办件<br>学生办事 <b>教师办事</b> 游客办事              | 学生办事 教师办事 游客办事                                                                                                    |
| 按主题分类 按部门分类                                      | 党政办公室     11个服务事项     党委宣传     11个服务事     ○     ○     □     个服务事     ○     ○     □     ○     □     ○     □     ○     □     ○     □     ○     □     ○     □     ○     □     ○     □     ○     □     □     □     □     □     □     □     □     □     □     □     □     □     □     □     □     □     □     □     □     □     □     □     □     □     □     □     □     □     □     □     □     □     □     □     □     □     □     □     □     □     □     □     □     □     □     □     □     □     □     □     □     □     □     □     □     □     □     □     □     □     □     □     □     □     □     □     □     □     □     □     □     □     □     □     □     □     □     □     □     □     □     □     □     □     □     □     □     □     □     □     □     □     □     □     □     □     □     □     □     □     □     □     □     □     □     □     □     □     □     □     □     □     □     □     □     □     □     □     □     □     □     □     □     □     □     □     □     □     □     □     □     □     □     □     □     □     □     □     □     □     □     □     □     □     □     □     □     □     □     □     □     □     □     □     □     □     □     □     □     □     □     □     □     □     □     □     □     □     □     □     □     □     □     □     □     □     □     □     □     □     □     □     □     □     □     □     □     □     □     □     □     □     □     □     □     □     □     □     □     □     □     □     □     □     □     □     □     □     □     □     □     □     □     □     □     □     □     □     □     □     □     □     □     □     □     □     □     □     □     □     □     □     □     □     □     □     □     □     □     □     □     □     □     □     □     □     □     □     □     □     □     □     □     □     □     □     □     □     □     □     □     □     □     □     □     □     □     □     □     □     □     □     □     □     □     □     □     □     □     □     □     □     □     □     □     □     □     □     □     □     □     □     □     □     □     □     □     □     □    □    □    □    □    □    □    □    □    □    □ |
| 日事週<br>行政办公<br>11个服务事项<br>↓ 11个服务事项<br>↓ 14个服务事项 | 百事通       党委学工部…       2个服务事项                                                                                                    |
| 日本<br>12个服务事项<br>社研事务<br>1个服务事项                  | 党委教师工…     9个服务事项     教务处     8个服务事项     8个服务事项     8个服务事项     8○     8○     8○     8○     8○     8○     8○     8○     8○     8○     8○     8○     8○     8○     8○     8○     8○     8○     8○     8○     8○     8○     8○     8○     8○     8○     8○     8○     8○     8○     8○     8○     8○     8○     8○     8○     8○     8○     8○     8○     8○     8○     8○     8○     8○     8○     8○     8○     8○     8○     8○     8○     8○     8○     8○     8○     8○     8○     8○     8○     8○     8○     8○     8○     8○     8○     8○     8○     8○     8○     8○     8○     8○     8○     8○     8○     8○     8○     8○     8○     8○     8○     8○     8○     8○     8○     8○     8○     8○     8○     8○     8○     8○     8○     8○     8○     8○     8○     8○     8○     8○     8○     8○     8○     8○     8○     8○     8○     8○     8○     8○     8○     8○     8○     8○     8○     8○     8○     8○     8○     8○     8○     8○     8○     8○     8○     8○     8○     8○     8○     8○     8○     8○     8○     8○     8○     8○     8○     8○     8○     8○     8○     8○     8○     8○     8○     8○     8○     8○     8○     8○     8○     8○     8○     8○     8○     8○     8○     8○     8○     8○     8○     8○     8○     8○     8○     8○     8○     8○     8○     8○     8○     8○     8○     8○     8○     8○     8○     8○     8○     8○     8○     8○     8○     8○     8○     8○     8○     8○     8○     8○     8○     8○     8○     8○     8○     8○     8○     8○     8○     8○     8○     8○     8○     8○     8○     8○     8○     8○     8○     8○     8○     8○     8○     8○     8○     8○     8○     8○     8○     8○     8○     8○     8○     8○     8○     8○     8○     8○     8○     8○     8○     8○     8○     8○     8○     8○     8○     8○     8○     8○     8○     8○     8○     8○     8○     8○     8○     8○     8○     8○     8○     8○     8○     8○     8○     8○     8○     8○     8○     8○     8○     8○     8○     8○     8○     8○     8○     8○     8○     8○     8○     8○     8○     8○     8○     8○     8○     8○     8○     8○     8○   |
|                                                  | ☆ <b>『</b> ②<br>我的大学 <b>办事大厅</b> 个人中心                                                                                                    |

(3)点击服务事项的本身可查看事项详情,支持在线办理的事项,可以点击"在线办理"进行线上办理;在服务事项详情面,可以评价或收藏该事项

| X 办事大厅                               | 8    |
|--------------------------------------|------|
| く 信息化中心                              |      |
| Q、请输入事项名称                            | 搜索   |
| VPN帐号申请                              |      |
| 责任部门:信息化中心<br>服务主题:信息服务<br>服务对象:教师   | 在线办理 |
| 单位用户入网申请                             |      |
| 责任部门:信息化中心                           | 在线办理 |
| 服务对象:教师                              |      |
| 电子邮箱申请                               |      |
| 责任部门:信息化中心<br>服务主题:信息服务              | 在线办理 |
| 服务对象:教师                              |      |
| 多媒体教室报修<br>责任部门:信息化中心                | _    |
| 服务主题: <b>信息服务</b><br>服务对象: <b>教师</b> | 线百事通 |
| 二级网站备案                               |      |
| 责任部门:信息化中心<br>服务主题:信息服务<br>服务对象:教师   | 在线办理 |
| 仅显示可在线办理事项                           |      |

(4) 在办事大厅服务事项分类展示区域下方是所有在线服务,点击"全部 服务"可进入全部在线服务的查看界面,并可以进行搜索和按照类别进行查找

|                           |                                          |       |         | and and                  |              |                        |                 |
|---------------------------|------------------------------------------|-------|---------|--------------------------|--------------|------------------------|-----------------|
|                           | e                                        | 3 4   | <       | 在线                       | 服务           |                        |                 |
|                           |                                          |       | Q 搜     | 索在线服务                    |              |                        | 搜索              |
| 党委教师工…     9个服务事项         | 教务处     8个服务事                            | 项     | 全部      | 财务域 后望                   | <b>协</b> 域 { | 研究生域                   | =               |
| ✓ 财务外                     | 00 更多部门                                  |       | E-H (10 | ))                       |              |                        |                 |
| 1个服务事项                    | 日日 共14个部                                 | C     |         | GIS (内)<br>公共服务域         | ٢            | <b>二级网站备</b><br>公共服务域  | 备案…             |
| 线服务                       |                                          | 『服务 > | 0       | <b>访客车辆预约</b><br>公共服务域   | ٢            | <b>放弃入学</b> 多<br>公共服务域 | 8格…             |
| 电子邮箱开户申请<br>访问量: 133      | • 软件正版化(内)<br>访问量: 103                   |       |         | 法人证书组织…<br>公共服务域         | 3            | <b>岗位变更</b> 目<br>公共服务域 | 申请表             |
| <b>办公系统</b><br>访问量: 100   | <ul> <li>教务系统</li> <li>访问量:80</li> </ul> |       | ę       | <b>公共资源预约</b><br>公共服务域   | 3            | 工作人员进<br>公共服务域         | <sup>进</sup> 入… |
| <b>图书系统(内)</b><br>访问量: 59 | • 财务系统(内)<br>访问量:55                      | (型)   | 3       | 固定IP申请<br>公共服务域          | ٢            | <b>会议申请</b><br>公共服务域   | 百事              |
| 单位用户入网申请<br>访问量:54        | • GIS (内)<br>访问量: 52                     | •     | A-D (7) | + 0 = 4                  |              |                        | 7 July          |
|                           |                                          |       |         | <b>办公糸统</b><br>OA域       | G            | <b>处料级干</b> 音<br>公共服务域 | ₿稻…             |
| ○○<br>我的大学 办              |                                          |       | 3       | <b>处科级干部档</b> …<br>公共服务域 | 3            | <b>党委会议</b> 是<br>公共服务域 | ō申…             |

第14页共17页

(5)点击办公系统或二级网站备案申请服务,在跳出界面可以进入服务,同时可以收藏服务;点击"进入服务"后,进入到服务申请或审核办理界面注:应用及内容根据个人权限显示有所不同

| × 办事大厅 :                                 | × 二级网站备案申请表    |      |
|------------------------------------------|----------------|------|
| く 在线服务                                   | 。<br>申请        |      |
| Q. 搜索在线服务 <b>搜索</b>                      | 計 全部 ○ 待办 □ 已办 | 筛选 🔻 |
| 全部 财务域 后勤域 研究生域 📃                        | 没有更多了          |      |
| Е-Н (10)                                 |                |      |
| X R                                      |                |      |
| ▲                                        |                |      |
| 办公系统                                     |                |      |
| OA域 有衣                                   |                |      |
|                                          |                |      |
| ☆ 收藏服务                                   |                |      |
| 「き」「「「」」「「」」「」」「」」「「」」「」」「」」「」」「」」「」」「」」 |                |      |
| A-D (7)                                  |                |      |
| 小公系统 经科级干部档…                             |                |      |
| ② 处科级干部档···                              |                | + 发起 |

(6)点击下方"我的大学"图标,可以进入我的大学界面,包含通知公告、个人数据等功能区,通知公告展示网站首页栏目新闻,个人数据可根据个人情况显示图书借阅、天气、邮箱未读提醒数据;

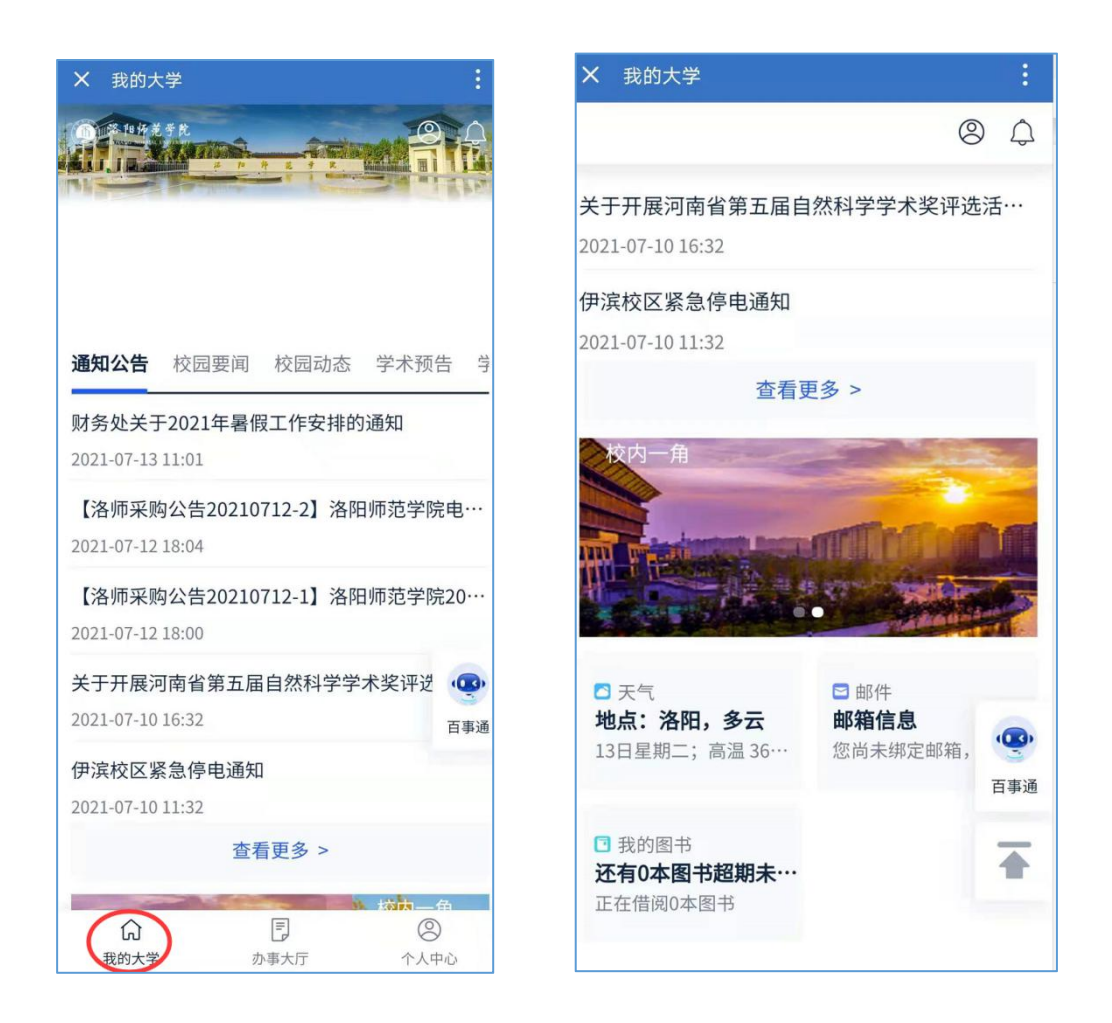

邮件提醒使用说明:首次使用需绑定个人校内邮箱(以@1ynu.edu.cn结尾) 账号,如无该邮箱需向信息化中心申请开通方可使用,绑定完成后可查看邮箱未 读邮件,点击后可直接进入邮箱系统。